## How to submit application revisions within the Education Grants Management System (EGMS)

You can access Pending Tasks in multiple ways. You can click the hyperlinked numbers in the Task Summary By Phase box on the Home tab or you can follow steps 1-2 below.

1. Begin on the home tab once you have logged in. If the left navigation panel is minimized, click this arrow to make it expand.

|                                                                                                    | gement System                                                                                                    |                                                                                                    |         |                     |
|----------------------------------------------------------------------------------------------------|----------------------------------------------------------------------------------------------------|----------------------------------------------------------------------------------------------------|---------|---------------------|
| Opportunities Applications                                                                                                    | Grants Monitori                                                                                                    | ng 🤤                                                                                                    |         |                     |
| Create Application: Click the Opp<br>View Current/Past Applications:<br>View Current/Past Grants: Click the<br>View Current/Past Amendments:<br>View Current/Past Payments: Cli<br>View Current/Past Progress Rep<br>EGMS ID: To access a specific rec | ortunities module in th<br>Click the Applications<br>the Grants module in th<br>: Click the Grants modu<br>ck the Monitoring mod<br>orts: Click the Monitori<br>ord in the system, Sear | e top menu<br>module in the top menu<br>le in prenu<br>ule in the top menu<br>ule in the top menu<br>ing module in the top menu<br>ch the EGMS ID in the left menu |         |                     |
| Task Summary By Phase                                                                                                    |                                                                                                    | Task Summary By Due Date                                                                                                    | My Feed |                     |
| Opportunities                                                                                                    | 0                                                                                                    | Late                                                                                                    | 67      | No feeds available. |
| Applications                                                                                                    | 25                                                                                                    | Due within 7 Days                                                                                                    | 0       |                     |
| 01-                                                                                                    | 1                                                                                                    | Due within 30 Days                                                                                                    | 1       |                     |
| Grants                                                                                                    |                                                                                                    |                                                                                                    |         |                     |
| Monitoring                                                                                                    | 46                                                                                                    | Due in more than 30 Days                                                                                                    | 4       |                     |

2. Click "Pending Tasks" from the left navigation panel.

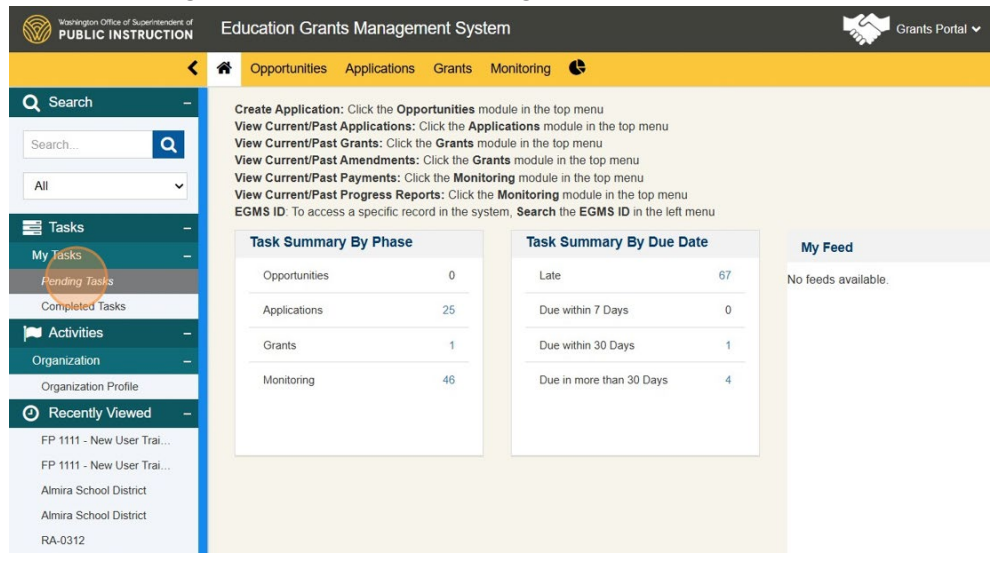

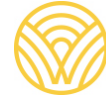

Washington Office of Superintendent of **PUBLIC INSTRUCTION** 

| Washington Office of Superintendent of<br>PUBLIC INSTRUCTION | E | ducation G       | Grants Mana    | gement s       | System                                                        | Ŵ                | Grants     | Portal 🗸 |
|--------------------------------------------------------------|---|------------------|----------------|----------------|---------------------------------------------------------------|------------------|------------|----------|
| <                                                            | ñ | Opportuni        | ties Applicati | ons Grar       | nts Monitoring 🕏                                              |                  |            |          |
| <b>Q</b> Search –                                            |   |                  |                |                |                                                               |                  |            | •        |
| SearchQ                                                      |   |                  |                |                |                                                               |                  |            |          |
|                                                              |   |                  |                |                |                                                               |                  |            |          |
| 711                                                          |   |                  |                |                |                                                               |                  |            |          |
| 📑 Tasks –                                                    |   |                  |                |                |                                                               |                  |            | •        |
| My Tasks –                                                   |   |                  |                |                |                                                               |                  |            |          |
| Completed Tasks                                              |   |                  |                |                |                                                               |                  |            | -        |
| 📁 Activities –                                               |   | AP-OSPI-<br>3065 | Revision       | Not<br>Started | FP Example - Competitive<br>Announcement(Negotiate)#613086811 | Automation<br>PM | 01/12/2024 | •        |
| Organization –                                               |   |                  | Request        |                |                                                               |                  |            |          |
| Organization Profile                                         |   |                  |                |                |                                                               |                  |            |          |
| Recently Viewed –                                            |   |                  |                |                |                                                               |                  |            | •        |
| FP 1111 - New User Trai                                      |   |                  |                |                |                                                               |                  |            |          |
| Almira School District                                       |   |                  |                |                |                                                               |                  |            | •        |
| Almira School District                                       |   |                  |                |                |                                                               |                  |            |          |
| RA-0312                                                      |   |                  |                |                |                                                               |                  |            |          |

3. Scroll to find the application revision request and click the green triangle to begin.

4. The orange dot on the Revisions tab let's us know there are fields we need to complete under that tab.

| Washington Office of Superintendent of<br>PUBLIC INSTRUCTION | Education Grants Manageme                                             | ent System                               |                              | Grants Portal 🗸 🙎                       |
|--------------------------------------------------------------|-----------------------------------------------------------------------|------------------------------------------|------------------------------|-----------------------------------------|
| <                                                            | Opportunities Applications                                            | Grants Monitoring                        |                              |                                         |
| Q Search –<br>Search Q                                       | Application<br>FP Example - Competitive<br>Announcement(Negotiate)#61 | 3086811                                  |                              | Cancel Save                             |
| All 🗸                                                        | EGMS ID<br>AP-OSPI-3065                                               | Status App<br>Revision Initiated 02/     | lication Due Date<br>01/2024 | School (1)<br>Almira Elementary School  |
| 📑 Tasks 🛛 –                                                  | -                                                                     | vie                                      | ew more                      |                                         |
| My Tasks 🗕                                                   | Indicate the Fiscal Cont                                              | act in the Staff Assignments tab         |                              |                                         |
| Pending Tasks                                                | Complete all Mandatory                                                | forms and upload any files that USPI has |                              |                                         |
| Completed Tasks                                              |                                                                       |                                          |                              |                                         |
| 🍋 Activities 🛛 –                                             | Ø                                                                     | 0                                        |                              | -0                                      |
| Organization –                                               | Created                                                               | Submitted                                | Con                          | iverted to Award                        |
| Organization Profile                                         |                                                                       |                                          |                              | * Required to Save 🛛 🛕 Required to Subm |
| <ul> <li>Recently Viewed –</li> </ul>                        | Overview \$ Budget                                                    | Staff Assignments                        | ns 🧶 🗞 Forms and F           | iles 🏵 History 🕇                        |
| FP Example - Competitiv                                      |                                                                       |                                          |                              |                                         |
| FP 1111 - New User Trai                                      | <ul> <li>Request Revisions Detail</li> </ul>                          | S 🕧                                      |                              |                                         |
| FP 1111 - New User Trai                                      | Due Date 🛈                                                            | Revision Request Status                  | Applica                      | int Name                                |
| Almira School District                                       | 1/12/2024                                                             | Sent to Subrecipient                     | Admin                        | Almira                                  |
| Almira School District                                       | Revision Requested Date                                               | Application Sections for Revision        | on                           |                                         |
| RA-0312                                                      | 1/2/2024 9:16 AM                                                      | Budget: Budget Information               | n; Budget:                   |                                         |
| FP 672-Financial Literac                                     |                                                                       | Budget Details; Budget: Bu               | Idget Narrative              |                                         |
| Pri School US Comp                                           |                                                                       |                                          |                              |                                         |

5. Scroll down to enter a response in the "Applicant Response" box.

| Search                   |                                                                         |                                               |
|--------------------------|-------------------------------------------------------------------------|-----------------------------------------------|
|                          | FP 876 - OSSI: Targeted 3+ Grant (State) - Budget Narrative             | ×                                             |
| All                      | FP 219 - Transitional Bilingual Instructional Program - Program Demogra | aphics 🗙                                      |
| 📑 Tasks –                | FP 219 - TBIP - Assurances                                              | ×                                             |
| My Tasks –               | FP 219 - TBIP - Professional Learning Plan                              | ×                                             |
| Pending Tasks            |                                                                         |                                               |
| Completed Tasks          | Explanation of Revisions Needed (1)                                     |                                               |
| 🕈 Activities 🛛 🗕         | Details                                                                 |                                               |
| Organization –           | Test Explanation                                                        |                                               |
| Organization Profile     |                                                                         |                                               |
| Recently Viewed –        | Applicant Response (1)                                                  |                                               |
| FP Example - Competitiv  | *Details                                                                |                                               |
| FP 1111 - New User Trai  | Ľ                                                                       |                                               |
| FP 1111 - New User Trai  |                                                                         |                                               |
| Almira School District   |                                                                         |                                               |
| Almira School District   |                                                                         |                                               |
| RA-0312                  |                                                                         |                                               |
| FP 672-Financial Literac | A                                                                       |                                               |
| Pri School US Comp       |                                                                         |                                               |
| 1221 Announcement        |                                                                         |                                               |
| 1221 Announcement        |                                                                         | Cancel Save                                   |
| Technical Support –      |                                                                         |                                               |
| Organizational Administr | OSPI Home   Site Info   No                                              | n Disclosure Agreement   Conflict of Interest |

The Request Revisions Details section will tell you which sections and forms need adjustments, such as the Forms and Files tab.

6. Click the Budget tab.

|                                                                                                    | FONSID                                                                                                    | Status                                                                                                    | And in the Date                                                                                                    | Cohord (1)                     |     |
|----------------------------------------------------------------------------------------------------|----------------------------------------------------------------------------------------------------|----------------------------------------------------------------------------------------------------|----------------------------------------------------------------------------------------------------|--------------------------------|-----|
| ~                                                                                                    | AP-OSPI-3065                                                                                                    | Revision Initiated                                                                                                    | 02/01/2024                                                                                                    | Almira Elementary School       | ool |
| Tasks –                                                                                                    | -                                                                                                    | cation                                                                                                    | view more                                                                                                    |                                |     |
| Tasks –                                                                                                    | Indicate the Fisc                                                                                                    | al Contact in the Staff Assignments t                                                                                                    | ab                                                                                                    |                                |     |
| ending Tasks                                                                                                    | Complete all Mar                                                                                                    | idatory forms and upload any files that                                                                                                    | OSPI has                                                                                                    |                                |     |
| ompleted Tasks                                                                                                    |                                                                                                    |                                                                                                    |                                                                                                    |                                |     |
| Activities –                                                                                                    | Ø-                                                                                                    | 0_                                                                                                    |                                                                                                    | O                              |     |
| anization –                                                                                                    | Created                                                                                                    | Submittee                                                                                                    | i                                                                                                    | Converted to Award             |     |
|                                                                                                    |                                                                                                    |                                                                                                    |                                                                                                    |                                |     |
| rganization Profile                                                                                                    |                                                                                                    | Anot + Staff Assignments                                                                                                    | Bovisions & Form                                                                                                    |                                |     |
| rganization Profile<br>Recently Viewed –                                                                                                    | Overview \$Buc                                                                                                    | dget 🖈 Staff Assignments                                                                                                    | Revisions SForm                                                                                                    | ns and Files 🏵 History 🕇       |     |
| rganization Profile<br>Recently Viewed –<br>P Example - Competitiv                                                                                                    | Overview Buc Request Revisions                                                                                                    | tget ★ Staff Assignments Details ③                                                                                                    | Revisions S Form                                                                                                    | ns and Files 🕲 History 🕇       |     |
| rganization Profile –<br>Recently Viewed –<br>P Example - Competitiv<br>P 1111 - New User Trai                                                                                                    | Overview Buc Request Revisions Due Date ①                                                                                                    | tget Table Staff Assignments Details () Revision Reque                                                                                                    | Revisions S Form                                                                                                    | Applicant Name                 |     |
| rganization Profile –<br>Recently Viewed –<br>P Example - Competitiv<br>P 1111 - New User Trai<br>P 1111 - New User Trai                                                                                                    | Overview     Successful      Constraints     Due Date      O1/12/2024                                                                                                    | tget ★ Staff Assignments Details ③ Revision Reque Sent to Subre                                                                                                    | Revisions Som                                                                                                    | Applicant Name<br>Admin Almira |     |
| rganization Profile –<br>Recently Viewed –<br>P Example - Competitiv<br>P 1111 - New User Trai<br>P 1111 - New User Trai<br>mira School District                                                                                    | Overview     Successful A Request Revisions     Due Date      O1/12/2024     Revision Requested Date                                                                                                    | tget ★ Staff Assignments Details ③ Revision Reque Sent to Subre Application Sect                                                                                                    | Revisions Soft                                                                                                    | Applicant Name<br>Admin Almira |     |
| ganization Profile –<br>Recently Viewed –<br>P Example - Competitiv<br>P 1111 - New User Trai<br>P 1111 - New User Trai<br>mira School District<br>mira School District                                                             | Overview     Successful Action     Constraints     Constraints     Constr | tget ★ Staff Assignments Details   Revision Reque Sent to Subre Application Sect  Budget                                                                                                    | Revisions Form                                                                                                    | Applicant Name<br>Admin Almira |     |
| ganization Profile –<br>Recently Viewed –<br>P Example - Competitiv<br>P 1111 - New User Trai<br>P 1111 - New User Trai<br>mira School District<br>mira School District<br>A-0312                                                   | Overview                                                                                                    | tget ★ Staff Assignments  Details   Revision Reque Sent to Subre  Application Sect  Budget  Budget  Budget  Budget                                                                                                    | Revisions Form<br>st Status<br>cipient<br>ions for Revision<br>: Budget Details<br>: Budget Narrative<br>: Allocations and Indirect                         | Applicant Name<br>Admin Almira |     |
| ganization Profile – –<br>Recently Viewed – –<br>P Example - Competitiv<br>P 1111 - New User Trai<br>P 1111 - New User Trai<br>mira School District<br>mira School District<br>A-0312<br>P 672-Financial Literac                    | Overview                                                                                                    | tget ★ Staff Assignments  Details   Revision Reque Sent to Subre  Application Sect  Budget  Budget  Budget  Costs                                                                                                    | Revisions Form<br>st Status<br>cipient<br>ions for Revision<br>: Budget Details<br>: Budget Narrative<br>: Allocations and Indirect                         | Applicant Name<br>Admin Almira |     |
| ganization Profile – –<br>Recently Viewed – –<br>P Example - Competitiv<br>P 1111 - New User Trai<br>P 1111 - New User Trai<br>mira School District<br>mira School District<br>A0312<br>P 672-Financial Literac<br>i School US Comp | Overview                                                                                                    | tget ★ Staff Assignments  Details   Revision Reque Sent to Subre  Application Sect  Budget  Budget  Costs  Budget  Budget  Costs  Budget  Budget  Costs  Budget  Budget  Costs  Budget  Budget  Costs  Budget  Costs  Budget  Costs  Budget  Costs  Budget  Costs  Budget  Costs  Budget  Costs  Budget  Costs  Budget  Costs  Budget  Costs  Budget  Costs  Costs  Co | Revisions Form<br>st Status<br>cipient<br>ions for Revision<br>: Budget Details<br>: Budget Narrative<br>: Allocations and Indirect<br>: Budget Information | Applicant Name<br>Admin Almira |     |

On certain tables you will need to scroll horizontally to reach the blue pencil used to edit.

7. You can adjust the indirect amount in the Budget Information table. All other budget revisions are done in the Budget Details section.

| Washington Office of Superintendent of<br>PUBLIC INSTRUCTION                                                                                                    | Ed | lucation Gra                                                        | nts Managem                                                                | ient System                                    |                                                 |                                                                       | Ļ                                                                | Grants Port                                                      | al 🗸 🙋                       |
|----------------------------------------------------------------------------------------------------|----|---------------------------------------------------------------------|----------------------------------------------------------------------------|------------------------------------------------|-------------------------------------------------|-----------------------------------------------------------------------|------------------------------------------------------------------|------------------------------------------------------------------|------------------------------|
| <                                                                                                    | ñ  | Opportunities                                                       | Applications                                                               | Grants Mon                                     | itoring 🕓                                       |                                                                       |                                                                  |                                                                  |                              |
| C Search –                                                                                                    |    | Please enter v<br>Enter Indirect<br>Multiple Focus<br>Other Grants: | whole numbers or<br>Amount:<br>Area Grant: Click I<br>Click Edit in the Br | nly.<br>Edit in the Alloca<br>udget Informatio | tions and Indirect<br>n table                   | Costs table                                                           |                                                                  |                                                                  |                              |
| All 🗸                                                                                                    |    | Budget In                                                           | formation                                                                  | 1                                              |                                                 |                                                                       |                                                                  | S                                                                | ave 📃                        |
| 🖥 Tasks –                                                                                                    |    |                                                                     |                                                                            |                                                |                                                 | * Reco                                                                | ords are sorted by Las                                           | Modified Date asce                                               | nding order                  |
| My Tasks –<br>Pending Tasks<br>Completed Tasks                                                                                                    |    | Allocation<br>Amount                                                | Requested<br>Indirect<br>Amount                                            | Budgeted<br>Indirect<br>Expenditures           | Budgeted<br>Direct<br>Expenditures              | Allowed<br>Budgeted<br>Direct                                         | Total<br>Budgeted<br>Expenditures                                | Unbudgeted<br>Amount                                             | Actions                      |
| Activities –                                                                                                    |    |                                                                     |                                                                            | ר                                              | •                                               | Expenditures                                                          |                                                                  |                                                                  |                              |
| Organization –                                                                                                    |    | \$10,000.0                                                          | 0                                                                          | \$0.0                                          | \$10,000                                        | .00 10,000.00                                                         | \$10,000.00                                                      | 0.00                                                             | 5                            |
| Organization Profile                                                                                                    |    |                                                                     |                                                                            |                                                |                                                 |                                                                       |                                                                  |                                                                  |                              |
| Recently Viewed –                                                                                                    |    | - Budget D                                                          | otaile                                                                     |                                                |                                                 |                                                                       | Download in                                                      | Excel Unload E                                                   | vcol                         |
| FP Example - Competitiv                                                                                                    |    | A Budget D                                                          | etalis                                                                     |                                                |                                                 |                                                                       | Download II                                                      |                                                                  |                              |
| FP 1111 - New User Trai                                                                                                    |    | 1. Click the                                                        | e 'Download in Ex                                                          | cel' button to dov                             | vnload the Excel te                             | mplate that you should u                                              | the budget in the Budg                                           | et. After entering the                                           | e budget in                  |
| FP 1111 - New User Trai                                                                                                    |    | LACCI, 3                                                            | ave the Excertion y                                                        | our computer. Ne                               | AL, CICK THE OPION                              | EXCEL DUILON TO UPIONO                                                | the budget in the bu                                             | uger Details section                                             |                              |
| Almira School District                                                                                                    |    | Search                                                              | Q                                                                          |                                                |                                                 |                                                                       |                                                                  |                                                                  |                              |
|                                                                                                    |    |                                                                     |                                                                            |                                                |                                                 |                                                                       |                                                                  |                                                                  | <b>T</b>                     |
| Almira School District                                                                                                    |    |                                                                     |                                                                            |                                                | * Record                                        | Is are sorted by Focus Ar                                             | ea ascending order, (                                            | Category Name asce                                               | ending order                 |
| Almira School District<br>RA-0312                                                                                                    |    | Showing 1 to 1                                                      | of 1 records                                                               |                                                | * Record                                        | is are sorted by Focus An                                             | ea ascending order, (                                            | Category Name asce                                               | ending order                 |
| Almira School District<br>RA-0312<br>FP 672-Financial Literac                                                                                                    |    | Showing 1 to 1                                                      | of 1 records                                                               |                                                | * Record                                        | is are sorted by <b>Focus Ar</b>                                      | ea ascending order, (<br>Benefits                                | Category Name asce                                               | ending order                 |
| Almira School District<br>RA-0312<br>FP 672-Financial Literac<br>Pri School US Comp                                                                                              |    | Showing 1 to 1                                                      | of 1 records                                                               | Debit                                          | * Record                                        | is are sorted by Focus Ar                                             | ea ascending order, d<br>Benefits<br>&                           | Category Name asce<br>Supplies<br>Instr.<br>Resources.           | ending order<br>Purchased    |
| Almira School District<br>RA-0312<br>FP 672-Financial Literac<br>Pri School US Comp<br>1221 Announcement                                                                         |    | Showing 1 to 1                                                      | of 1 records                                                               | Debit<br>Transfer<br>(0)                       | * Record<br>Credit Sa<br>Transfer Ce<br>(1) (2) | is are sorted by Focus Arr<br>laries Salaries<br>rtificated Classifie | Benefits<br>&<br>Payroll                                         | Category Name asco<br>Supplies<br>Instr.<br>Resources,<br>& Non- | Purchased<br>Services        |
| Almira School District<br>RA-0312<br>FP 672-Financial Literac<br>Pri School US Comp<br>1221 Announcement<br>1221 Announcement                                                    |    | Showing 1 to 1                                                      | of 1 records                                                               | Debit<br>Transfer<br>(0)                       | * Record<br>Credit Sa<br>Transfer Ce<br>(1) (2) | laries Salaries<br>rtificated (3)                                     | Benefits<br>&<br>Payroll<br>Taxes<br>(4)                         | Supplies<br>Instr.<br>Resources,<br>& Non-<br>Capitalized        | Purchased<br>Services<br>(7) |
| Almira School District<br>RA-0312<br>FP 672-Financial Literac<br>Pri School US Comp<br>1221 Announcement<br>1221 Announcement<br>1221 Announcement<br><b>Technical Support</b> – |    | Showing 1 to 1                                                      | of 1 records                                                               | Debit<br>Transfer<br>(0)                       | * Record<br>Credit<br>Transfer<br>(1) (2)       | laries Salaries<br>rtificated (3)                                     | Benefits<br>Benefits<br>Benefits<br>A<br>Payroll<br>Taxes<br>(4) | Supplies<br>Instr.<br>Resources,<br>& Non-<br>Capitalized<br>(5) | Purchased<br>Services<br>(7) |

8. Once you've made your edits, click "Save."

| Washington Office of Superintendent of<br>PUBLIC INSTRUCTION | Ed | lucation Grant                                                                 | s Manage                                                   | ment Syster                                   | n                              |                               |                       | Gra                    | nts Portal 🗸 🔔 🕻    |
|--------------------------------------------------------------|----|--------------------------------------------------------------------------------|------------------------------------------------------------|-----------------------------------------------|--------------------------------|-------------------------------|-----------------------|------------------------|---------------------|
| <                                                            | Â  | Opportunities                                                                  | Applications                                               | Grants M                                      | onitoring                      |                               |                       |                        |                     |
| Q Search –<br>Search Q                                       |    | Please enter wh<br>Enter Indirect An<br>Multiple Focus An<br>Other Grants: Cli | ole numbers<br>mount:<br>rea Grant: Clic<br>ck Edit in the | only.<br>k Edit in the Allc<br>Budget Informa | ocations and Ind<br>tion table | irect Costs table             |                       |                        |                     |
| All 🗸                                                        |    | A Budget Info                                                                  | rmation                                                    |                                               |                                |                               |                       |                        | Save 📃 🚍            |
| 📑 Tasks –                                                    |    |                                                                                |                                                            |                                               |                                |                               | * Records are sorte   | d by Last Modified D   | ate ascending order |
| My Tasks –                                                   |    |                                                                                |                                                            |                                               |                                |                               |                       | Allowed                |                     |
| Pending Tasks                                                |    | Allocation                                                                     | Indirect                                                   | Maximum<br>Indirect                           | Requested                      | Bund                          | Budgeted              | Budgeted               | Total<br>Budgeted   |
| Completed Tasks                                              |    | Amount                                                                         | Rate                                                       | Allowed                                       | Amount                         | Exponentures                  | Expenditures          | Direct<br>Expenditures | Expenditures        |
| 🛋 Activities 🛛 🗕                                             |    |                                                                                |                                                            |                                               |                                |                               |                       |                        |                     |
| Organization –                                               |    | \$10,000.00                                                                    | 7.50%                                                      | \$697.00                                      | 697                            | \$0.00                        | \$10,000.00           | 10,000.00              | \$10,000.00         |
| Organization Profile                                         |    |                                                                                |                                                            |                                               |                                |                               |                       |                        |                     |
| Recently Viewed –                                            |    |                                                                                |                                                            |                                               |                                |                               |                       |                        |                     |
| FP Example - Competitiv                                      |    | Budget Deta                                                                    | ails                                                       |                                               |                                |                               | Dov                   | wnload in Excel U      | pload Excel         |
| FP 1111 - New User Trai                                      |    | 1. Click the 'I                                                                | Download in I                                              | Excel' button to a                            | download the Exc               | el template that you          | should use to enter t | he budget. After ente  | ering the budget in |
| FP 1111 - New User Trai                                      |    | Excel, sav                                                                     | e the Excel or                                             | your computer.                                | Next, click the 'U             | pload Excel' button to        | o upload the budget i | n the Budget Details   | section.            |
| Almira School District                                       |    | Search                                                                         | Q                                                          |                                               |                                |                               |                       |                        | T                   |
| Almira School District                                       |    |                                                                                |                                                            | 0                                             | * <i>R</i>                     | ecords are sorted by <b>F</b> | ocus Area ascending   | g order, Category Na   | me ascending order  |
| RA-0312                                                      |    | Showing 1 to 1 of                                                              | 1 records                                                  |                                               |                                |                               |                       |                        |                     |
| FP 672-Financial Literac                                     |    |                                                                                |                                                            |                                               |                                |                               | P                     | Supplies               |                     |

9. To edit your budget, scroll down to the Budget Details table. Scroll horizontally to the right to click the blue pencil icon and then make your edits.

| Washington Office of Superintendent of<br>PUBLIC INSTRUCTION | Ed | ucation Grants Manageme                                      | ent System                                                                                                    |                 |                     |                   | 2                | Grants Por          | tal 🗸 🙆 🗸       |  |
|--------------------------------------------------------------|----|--------------------------------------------------------------|----------------------------------------------------------------------------------------------------|-----------------|---------------------|-------------------|------------------|---------------------|-----------------|--|
| <                                                            | Â  | Opportunities Applications                                   | Grants Mor                                                                                                    | nitoring 🕓      |                     |                   |                  |                     |                 |  |
| <b>Q</b> Search –                                            |    | ▲ Budget Details                                             |                                                                                                    |                 |                     | Down              | load in Excel    | Upload Excel        | Save 📃          |  |
| Search Q                                                     |    | 1. Click the 'Download in Exc<br>Excel, save the Excel on yo | <ol> <li>Click the 'Download in Excel' button to download the Excel template that you should use to enter the budget. After entering the budget in<br/>Excel, save the Excel on your computer. Next. click the 'Upload Excel' button to upload the budget in the Budget Details section.</li> </ol> |                 |                     |                   |                  |                     |                 |  |
| All 🗸                                                        |    | Search                                                       | earch. Q                                                                                                    |                 |                     |                   |                  |                     |                 |  |
| 📑 Tasks –                                                    |    |                                                              |                                                                                                    | * R             | ecords are sorted b | y Focus Area asc  | ending order, C  | ategory Name asc    | ending order    |  |
| My Tasks –                                                   |    | Showing 1 to 1 of 1 records                                  |                                                                                                    |                 |                     |                   |                  |                     |                 |  |
| Pending Tasks                                                |    |                                                              |                                                                                                    |                 |                     |                   | Benefits         | Supplies            |                 |  |
| Completed Tasks                                              |    |                                                              | Debit                                                                                                    | Credit          | Salaries            | Salaries          | &                | Instr.<br>Resources | Purchased       |  |
| 🍽 Activities –                                               |    | Category Name                                                | Transfer<br>(0)                                                                                                    | Transfer<br>(1) | Certificated<br>(2) | Classified<br>(3) | Payroll<br>Taxes | & Non-              | Services<br>(7) |  |
| Organization –                                               |    |                                                              |                                                                                                    |                 |                     |                   | (4)              | (5)                 |                 |  |
| Organization Profile                                         |    | Focus Area : FP Example - Cor                                | npetitive Anno                                                                                                    | ouncement/Ne    | gotiate)#6130868    | 11                |                  |                     |                 |  |
| <ul> <li>Recently Viewed –</li> </ul>                        |    |                                                              |                                                                                                    |                 |                     |                   |                  |                     |                 |  |
| FP Example - Competitiv                                      |    | 15 Human Resources                                           | 0                                                                                                    | 0               | q                   | 0                 | 0                | 0                   |                 |  |
| FP 1111 - New User Trai                                      |    | Total - Focus Area : FP Exampl                               | \$0.00                                                                                                    | \$0.00          | \$0.00              | \$0.00            | \$0.00           | \$0.00              | SC              |  |
| FP 1111 - New User Trai                                      |    | Grand Total                                                  | \$0.00                                                                                                    | \$0.00          | \$0.00              | \$0.00            | \$0.00           | \$0.00              | sc              |  |
| Almira School District                                       |    |                                                              |                                                                                                    |                 |                     |                   |                  |                     |                 |  |
| Almira School District                                       |    |                                                              |                                                                                                    |                 | Total Records:1     |                   |                  |                     |                 |  |
| RA-0312                                                      |    |                                                              |                                                                                                    |                 |                     |                   |                  |                     |                 |  |
| FP 672-Financial Literac                                     |    | <ul> <li>Budget Narrative</li> </ul>                         |                                                                                                    |                 |                     |                   |                  |                     |                 |  |

10. If you need to undo your changes, click the circular arrow.

| Search –                |                                                              |                             |                                            |                                            | _             |                                  |                                |                                    |             |
|-------------------------|--------------------------------------------------------------|-----------------------------|--------------------------------------------|--------------------------------------------|---------------|----------------------------------|--------------------------------|------------------------------------|-------------|
|                         | Budget Details                                               |                             |                                            |                                            |               | Download in E                    | Excel Uplo                     | ad Excel S                         | ave         |
| arch Q                  | 1. Click the 'Download in Exc<br>Excel, save the Excel on yo | el' button to<br>ur compute | o download the Ex<br>r. Next, click the 'L | cel template that y<br>lpload Excel' butto | you should us | se to enter the<br>the budget in | e budget. Afte<br>the Budget D | er entering the<br>letails section | e budget in |
| ~                       | Search Q                                                     |                             |                                            |                                            |               |                                  |                                |                                    | T           |
| Tasks –                 |                                                              |                             | * F                                        | Records are sorted                         | by Focus Are  | a ascending o                    | order, Catego                  | ry Name asce                       | anding orde |
| Tasks –                 | Showing 1 to 1 of 1 records                                  |                             |                                            |                                            |               |                                  |                                |                                    |             |
| Pending Tasks           |                                                              | enefits                     | Supplies                                   |                                            |               |                                  |                                |                                    |             |
| Completed Tasks         |                                                              |                             | Instr.<br>Resources.                       | Purchased                                  | Travel        | Capital                          | Award                          | EGMS                               | - 10        |
| Activities –            | Category Name                                                | ixes                        | & Non-                                     | Services<br>(7)                            | (8)           | Outlay<br>(9)                    | Total                          | ID                                 | Actions     |
| rganization –           |                                                              | )                           | (5)                                        |                                            |               |                                  |                                |                                    |             |
| Organization Profile    | ate)#613086811                                               |                             |                                            |                                            |               |                                  |                                |                                    |             |
| Recently Viewed -       | 15 Human Resources                                           | 0                           | 0                                          | 0                                          | 0             | 0                                | \$0.00                         | AC-18712                           | 5           |
| FP Example - Competitiv | To Human Resources                                           |                             |                                            |                                            |               |                                  | 00.00                          | 110-101 12                         | -           |
| FP 1111 - New User Trai | Total - Focus Area : FP Examp                                | \$0.00                      | \$0.00                                     | \$0.00                                     | \$0.00        | \$0.00                           | \$0.00                         |                                    |             |
| FP 1111 - New User Trai | Grand Total                                                  | \$0.00                      | \$0.00                                     | \$0.00                                     | \$0.00        | \$0.00                           | \$0.00                         |                                    |             |
| Almira School District  |                                                              |                             |                                            |                                            |               |                                  |                                |                                    |             |
| Imira School District   |                                                              |                             |                                            | Total Records:1                            |               |                                  |                                |                                    |             |
| A-0312                  | Budget Negrative                                             |                             |                                            |                                            |               |                                  |                                |                                    |             |
| P 672-Financial Literac |                                                              |                             |                                            |                                            |               |                                  |                                |                                    |             |
|                         | Budget Comments                                              |                             |                                            |                                            |               |                                  |                                |                                    |             |

| PUBLIC INSTRUCTION     | Education Grants Manageme                                    | in Sys                                                                                                    | lem          |                  |                  |                 | Grant             |                  |  |  |
|------------------------|--------------------------------------------------------------|----------------------------------------------------------------------------------------------------|--------------|------------------|------------------|-----------------|-------------------|------------------|--|--|
| < 1                    | Opportunities Applications                                   | Grants                                                                                                    | Monitoring   | Ģ                |                  |                 |                   |                  |  |  |
| Search –               | ▲ Budget Details                                             |                                                                                                    |              |                  |                  | Download in Ex  | cel Upload Exc    | el Save          |  |  |
| earch Q                | 1. Click the 'Download in Exc<br>Excel, save the Excel on yo | 1. Click the 'Download in Excel' button to download the Excel template that you should use to enter the budget. After entering the budget in Excel, save the Excel on your computer. Next, click the 'Upload Excel' button to upload the budget in the Budget Details section. |              |                  |                  |                 |                   |                  |  |  |
| i 🗸                    | Search Q                                                     |                                                                                                    |              |                  |                  |                 |                   |                  |  |  |
| Tasks –                |                                                              |                                                                                                    |              | * Records are so | rted by Focus Ar | ea ascending or | der, Category Nam | e ascending orde |  |  |
| r Tasks –              | Showing 1 to 1 or 1 records                                  |                                                                                                    |              |                  |                  |                 | 0 mm llar         |                  |  |  |
| Pending Tasks          |                                                              | .14                                                                                                    | Canadià      | Calarian         | Calarian         | Benefits        | Instr.            | Durchesed        |  |  |
| Completed Tasks        | Category Name                                                | nsfer                                                                                                    | Transfer     | Certific         | Classified       | ∝<br>Payroll    | Resources,        | Services         |  |  |
| Activities –           |                                                              |                                                                                                    | (1)          | (2)              | (3)              | Taxes           | Capitalized       | (7)              |  |  |
| ganization –           |                                                              |                                                                                                    |              |                  |                  | (4)             | (5)               |                  |  |  |
| organization Profile   | us Area : FP Example - Competi                               | tive Anno                                                                                                    | ouncement(Ne | gotiate)#6130868 | 11               |                 |                   |                  |  |  |
| Recently Viewed –      | 15 Human Resources                                           | 0                                                                                                    | 0            | 9,303            | 0                | 0               | 0                 | 0                |  |  |
| P Example - Competitiv | Total - Focus Area : FP Examp                                | \$0.00                                                                                                    | \$0.00       | \$0.00           | \$0.00           | \$0.00          | \$0.00            | \$0.00           |  |  |
| P 1111 - New User Trai |                                                              |                                                                                                    |              |                  |                  |                 |                   |                  |  |  |
| P 1111 - New User Trai | Grand Total                                                  | \$0.00                                                                                                    | \$0.00       | \$0.00           | \$0.00           | \$0.00          | \$0.00            | \$0.00           |  |  |
| Imira School District  |                                                              |                                                                                                    |              | Total Records    | -                |                 |                   |                  |  |  |
|                        |                                                              |                                                                                                    |              | rolai Necolu:    | 2.1              |                 |                   |                  |  |  |
| Imira School District  |                                                              |                                                                                                    |              |                  |                  |                 |                   |                  |  |  |

11. Click the blue "save" button on that table.

12. When you've made all your changes and are ready, click the "Submit to Grantor" button at the top right of the page.

| Washington Office of Superintendent of<br>PUBLIC INSTRUCTION | Confirm<br>Education Grants Managemen                                   | t System                         | ×                                 | Grants Portal 🗸 🔹 🗸                    |
|--------------------------------------------------------------|-------------------------------------------------------------------------|----------------------------------|-----------------------------------|----------------------------------------|
| <                                                            | Opportunitiestor?Applications Gi                                        | rants Monitoring                 | rready to submit the Revisions to |                                        |
| Q Search –                                                   | Application<br>FP Example - Competitive<br>Announcement(Negotiate)#6130 | 986811                           | No Yes                            | Edit Submit to Grantor =               |
| All                                                          | EGMS ID<br>AP-OSPI-3065                                                 | Status<br>Revision Initiated     | Application Due Date 02/01/2024   | School (1)<br>Almira Elementary School |
| 📑 Tasks –                                                    | -                                                                       |                                  | view more                         |                                        |
| My Tasks –                                                   | Indicate the Fiscal Contact                                             | in the Staff Assignments tab     |                                   |                                        |
| Pending Tasks                                                | Complete all Mandatory for                                              | its and upload any lifes that Os | set nas                           |                                        |
| Completed Tasks                                              |                                                                         |                                  |                                   |                                        |
| 📁 Activities –                                               | · · · · ·                                                               | 0                                |                                   | -0                                     |
| Organization –                                               | Created                                                                 | Submitted                        | Conve                             | erted to Award                         |
| Organization Profile                                         | Overview S Budget                                                       | Staff Assignments                | Revisions S Forms and Files       | Э History +                            |
| <ul> <li>Recently Viewed –</li> </ul>                        |                                                                         | _                                |                                   |                                        |
| FP Example - Competitiv                                      | ▲ Instructions                                                          |                                  |                                   |                                        |
| FP 1111 - New User Trai                                      | Please enter whole numbers only.                                        |                                  |                                   |                                        |
| FP 1111 - New User Trai                                      | Enter Indirect Amount:                                                  |                                  |                                   |                                        |
| Almira School District                                       | Other Grants: Click Edit in the Budg                                    | et Information table             | ct Costs table                    |                                        |
| Almira School District                                       |                                                                         |                                  |                                   |                                        |
| RA-0312                                                      |                                                                         |                                  |                                   |                                        |
| FP 672-Financial Literac                                     | Saved Successfully!                                                     |                                  |                                   | ×                                      |

13. Respond to the confirmation by selecting "yes" or "no."

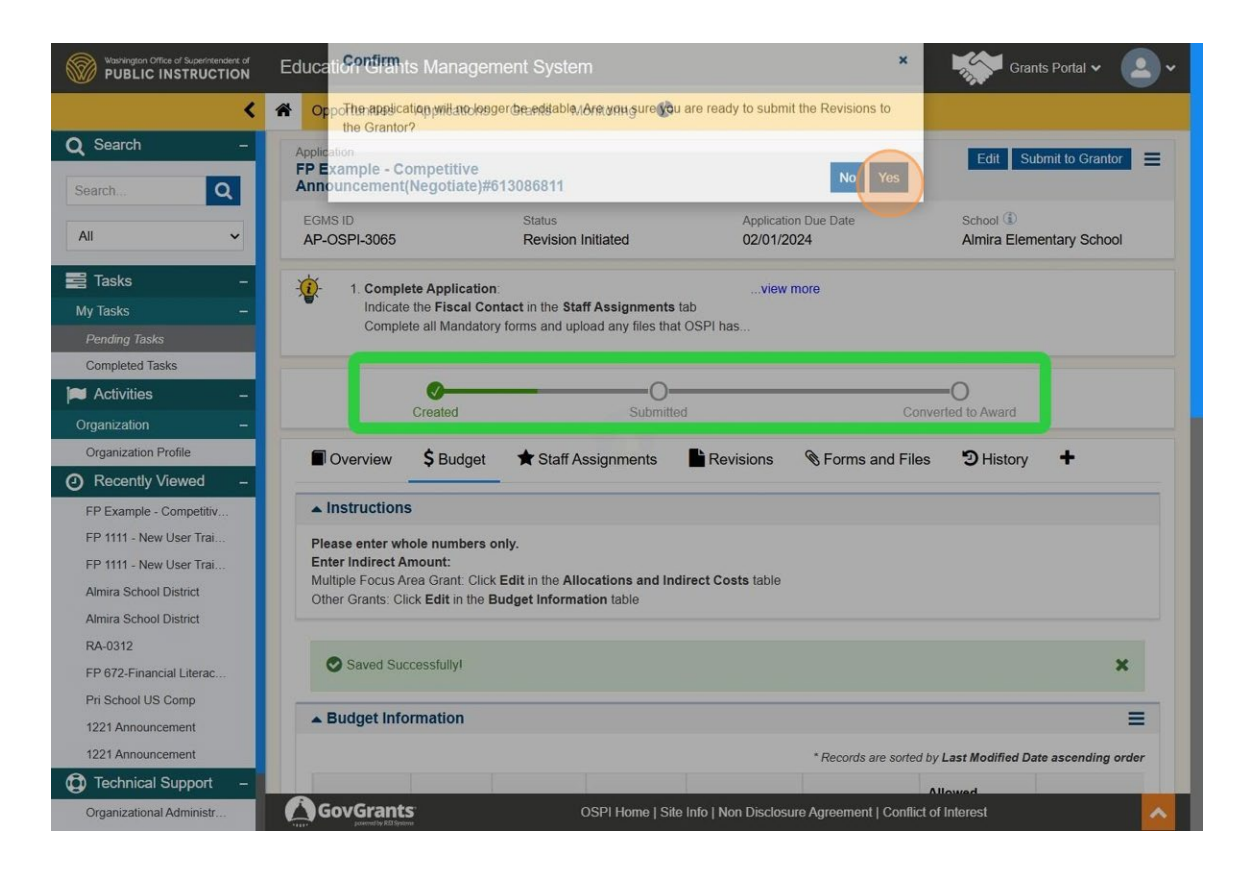

You can see the status of your revision in the green rectangle show in the image above.